## 【就職支援システム CAST】アカウント登録手順

CAST での求人情報、インターンシップ情報、会社説明会情報登録のためには、アカウント登録が必要になります。アカウント登録をしていただくと、求人情報、インターンシップ情報、会社説明会情報を随時ご登録いただけます。

#### ① アカウントを申請する

アカウント申請用 URL <u>https://shibaura.pita.services/account/</u> より、利用規約に同意いただいた 上、企業ユーザー情報を入力してください。

採用ご担当者様のプロフィール、利用目的(複数選択可)、企業情報を入力してください。

| アカウント申請                               |                                      |                             |                     |
|---------------------------------------|--------------------------------------|-----------------------------|---------------------|
| ※グループ採用の求人情報を登また、その際は「利用目的」欄は         | 録されたい場合は、グループ内の注<br>エグループ名のご記入をお願い致し | 去人毎にアカウント登録をお願い致します。<br>ます。 |                     |
| 氏名 *                                  |                                      | 氏名力ナ *                      |                     |
| メールアドレス *                             |                                      | メールアドレス(確認用)<br>*           |                     |
|                                       |                                      |                             | ※確認のためもう一度入力してください。 |
| 電話番号 *                                |                                      | 所属部署                        |                     |
| 利用目的 *                                | □ 求人情報の登録                            | □ インターンシップ情報の登録             | □ 会社説明会情報の登録        |
| · · · · · · · · · · · · · · · · · · · |                                      |                             |                     |
|                                       | ※上記以外の場合または補足が                       | があればご記入ください。                |                     |
| ※法人番号を入力して表示が                         | ボタンをクリックしてください。                      |                             |                     |
| 法人番号 *                                |                                      | 表示 法人番号検索 🖸                 |                     |
| 商号または名称                               |                                      |                             |                     |
| 所在地                                   |                                      |                             |                     |
| 業種 *                                  | 選択                                   |                             |                     |
| 支店·事業所名                               |                                      |                             |                     |
|                                       | ※地域・支店採用の場合はご言                       | 己入ください。                     |                     |
| 確認画                                   | 面へ                                   |                             |                     |

# ※国税庁 法人番号公表サイトにて、法人番号を検索してください。

| 法人番号<br>13桁 半角数字     | 1234567890123 検索                                                                                                    | 複数の法人番号でまとめて検索した<br>い場合は、「法人番号でまとめて検索 |
|----------------------|----------------------------------------------------------------------------------------------------|---------------------------------------|
|                      | 入力例:123488/880123 0桁                                                                                                    | する」をクリックしてください。                       |
| <b>凤</b> 法           | 人の商号及び所在地などか                                                                                                    | ら法人番号を調べる                             |
| <b>凤</b> 法           | 人の商号及び所在地などか                                                                                                    | う法人番号を調べる                             |
| <b>火</b> 法<br>商号又は名称 | 人の商号及び所在地などか! • M5-500 0 100 - 500 - 500 - | 5法人番号を調べる                             |

| 甫工業大学/その他の設 | ☆登記法人/登記記録の閉鎖        | 空合める (商品等五十支                       |                        |
|-------------|----------------------|------------------------------------|------------------------|
|             |                      | + Z W W 10 つ 守 ユ   E<br>= 二 // */1 | i順(昇順)                 |
| <b>⇔₩</b>   | <del>ոն /. Լ</del> ա | 衣亦11分                              | 1014 <u>5014</u> 10014 |
| 1           | 名称                   | 名称      所在地                        | 名称         所在地         |

検索した法人番号を入力し、「表示」ボタンを押すと、企業情報が表示されます。

「確認画面へ」ボタンを押し、内容確認後「申請する」ボタンを押して下さい。ご入力いただきました メールアドレスに登録のご案内をお送りします。

#### ② アカウントの登録確認・ログイン

登録いただいたメールアドレスに「【芝浦工業大学就職支援システム CAST】アカウント登録のお知らせ」 という件名のメールが届きます。

メールに記載されている URL <u>https://shibaura.pita.services/career/company\_login</u> にアクセス して下さい。ログイン画面が表示されますので、メールに記載されている ID、パスワードを入力しログ インしてください。初期パスワード変更画面に切り替わりますので、任意のパスワードをご登録くださ い。

※アカウント登録のメールが届くまでに数日かかる場合があります。あらかじめご了承下さい。

## ③ 企業情報の登録

初回ログイン時は、メニュー画面「企業メンテナンス」より、企業情報の登録・最新化をお願いします。

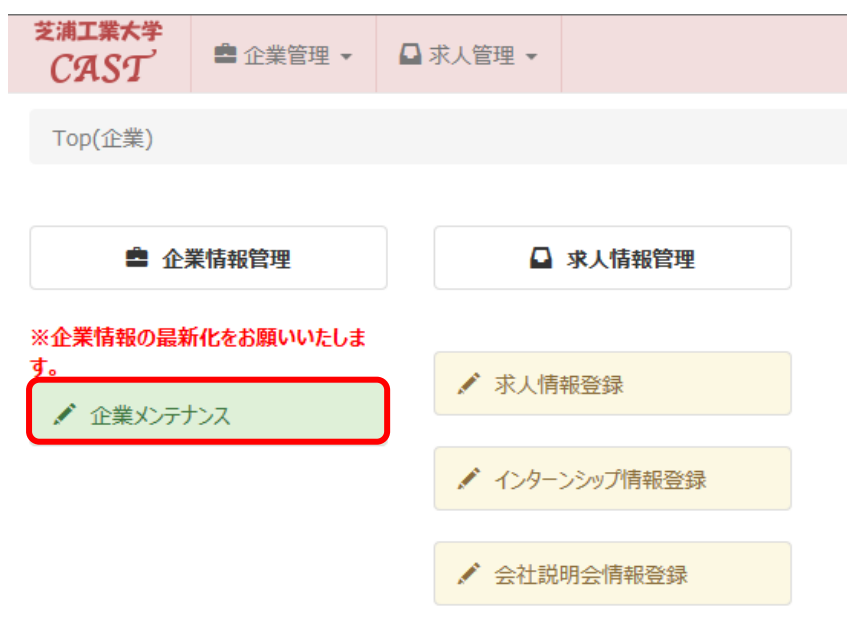

企業メンテナンス画面にて、企業情報・採用担当情報を入力し「登録/更新」ボタンを押して下さい。 初回以降も随時更新することが出来ます。学生への情報公開のため、変更が生じましたら更新をお願い いたします。

| 企業情報                                                                                   |                                      |                                                                                |                                                |  |
|----------------------------------------------------------------------------------------|--------------------------------------|--------------------------------------------------------------------------------|------------------------------------------------|--|
| 企業コード *                                                                                | 9344162                              |                                                                                |                                                |  |
| 法人形態 *                                                                                 | 株式会社                                 |                                                                                | ~                                              |  |
| 企業名 *                                                                                  | 学校法人芝浦工                              | 業大学(教職員)                                                                       |                                                |  |
| <b>企業カナ名 *</b><br>※法人形態("カブシキカイシャ"等)は不要<br>です。                                         | シバウラコウギョウダ                           | イガクキョウショクイン                                                                    |                                                |  |
| 検索企業名                                                                                  |                                      |                                                                                |                                                |  |
| 主業種 *                                                                                  | O0089:学校教                            | 育(その他)                                                                         |                                                |  |
| 法人番号                                                                                   | 5010605001676                        |                                                                                |                                                |  |
| 本社住所 *<br>※登記上の本社所在地を入力して下さい。<br>尚、法務局へ本社移転の登記申請をされ<br>た場合、申請の翌月に本社住所の情報は<br>自動更新されます。 | <ul> <li>国内</li> <li>一 海外</li> </ul> | <ul> <li>〒</li> <li>都道府県 *</li> <li>市区町村</li> <li>丁目番地等</li> <li>選択</li> </ul> | 135-8548<br>選択<br>東京都 ×<br>江東区<br>豊洲 3 - 7 - 5 |  |
| 代表者名                                                                                   |                                      |                                                                                |                                                |  |

### ④ 採用担当者が変わった場合

1:新旧担当者間で ID、パスワードの引き継ぎがされている場合

引き継いだ ID、パスワードを入力してログインし、「マイページ」内の「プロフィール登録」の情報を 更新してください。

| Top(企業) / 企業用マイ | r\$−≫                    |          |          |
|-----------------|--------------------------|----------|----------|
| 企業用マイページ        |                          |          |          |
| プロフィール登録        | パスワード変更                  |          |          |
|                 |                          |          |          |
| 企業プロフィール登録      |                          |          |          |
| プロフィール(*必須項目    | )                        |          |          |
| ログインID          | 5010605001676001         |          |          |
| 氏名 *            | 芝浦 太郎                    | 氏名カナ *   | シバウラ タロウ |
| 電話番号1 *         | 03-5859-7440             | 電話番号2    |          |
| メールアドレス1 *      | 000@ow.shibaura-it.ac.jp | メールアドレス2 |          |
| 所属部署            | キャリアサポート課                |          |          |
| 登録/更新           |                          |          |          |

2: ID、パスワードが分からない場合

新たにアカウントの申請をお願いします。